## How to Desk Reject a Paper

Log into your Editor Main Menu and go to New Assignments.

| Editor 'To-Do' List             |                          |
|---------------------------------|--------------------------|
| My Pending Assignments (1)      |                          |
| New Invitations (0)             | Papers in the New        |
| New Assignments                 | Assignments folder are   |
| Submissions with Required Revi  | eveligible for Desk      |
| Submissions Requiring Additiona | Rejection (rejection     |
| Submissions with One or More L  | at review in the case of |
| Reviews in Progress (0)         | transferred papers )     |
| Reviewers Invited - No Respons  | e                        |
| Submissions Under Review (0)    |                          |

| Action                                                                                                    |                                                    | Manuscript<br>Number                                   |
|----------------------------------------------------------------------------------------------------|----------------------------------------------------|--------------------------------------------------------|
| View Submission<br>Details<br>History<br>File Inventory<br>Assign Editor<br>Unassign Editor<br>Invite Reviewers<br>Submit Editor's Deci<br>Send E-mail | Take a lo<br>Details pa<br>paper abs<br>other info | ok at the<br>age to see the<br>stract and<br>ormation. |
|                                                                                                    |                                                    |                                                        |

|                                       | Additional Info                                                                                     | rmation Top                                                                                                    |  |  |  |  |
|---------------------------------------|----------------------------------------------------------------------------------------------------|----------------------------------------------------------------------------------------------------|--|--|--|--|
| Questionnaire                         | Responses                                                                                           | Expand All   Collapse All                                                                                                    |  |  |  |  |
| Do you have                           | any conflicts of interest to declare? (What's this?                                                 | <i>)</i>                                                                                                    |  |  |  |  |
| Please c                              | The Details screen contains a lot of info                                                           | rmation for you to view. You can see the                                                                                                    |  |  |  |  |
| Please c                              | Abstract for the paper, all of the Classific                                                        | cations that the authors selected.                                                                                                    |  |  |  |  |
| Please c V<br>that all a              | Under the Additional Information section<br>we require authors submit for papers alo<br>submission. | er the Additional Information section, you can see the One Sentence Summary that<br>equire authors submit for papers along with a few additional questions asked at<br>nission. |  |  |  |  |
| Explain t<br>characters m             | <i>ux</i> <sub>1</sub>                                                                              |                                                                                                    |  |  |  |  |
| Similarity Check:                     | Similarity Check Results (23%)                                                                      |                                                                                                    |  |  |  |  |
| No Editors have be                    | en assigned to this manuscript.                                                                     |                                                                                                    |  |  |  |  |
| Award Eligible                        | No 👻                                                                                                |                                                                                                    |  |  |  |  |
| No Reviewers have                     | been assigned to this manuscript.                                                                   | -                                                                                                    |  |  |  |  |
| Manuscript Number                     |                                                                                                    | Click on "View Transferred Information" at the                                                                                                    |  |  |  |  |
| Global MS ID:                         | EM_TRBAM_31626                                                                                      | very bottom of the Details screen to see the                                                                                                    |  |  |  |  |
| Transferred from:                     | TRBAM - TRB Annual Meeting                                                                          | information that was sent over from TRBAM.                                                                                                    |  |  |  |  |
| More Information:                     | Transfer Letter from TRBAM                                                                          | This is where you will find both reviewer                                                                                                    |  |  |  |  |
| Transferred From<br>Publication Name: | TRBAM - TRB Annual Meeting                                                                          | information and reviews if the reviewer opted to allow transfer of it.                                                                                                    |  |  |  |  |
| Transferred From<br>Publication ID:   |                                                                                                    |                                                                                                    |  |  |  |  |
| Transferred Inform                    | nation: View Transferred Information                                                                |                                                                                                    |  |  |  |  |

Once you have looked at the information in the Details screen, i.e., the abstract, transferred information, and one sentence summary among others, and have determined that it either falls under the <u>Criteria for Desk Rejection</u> or is otherwise not up to the standards for TRR review, close the Details window.

Click on "Submit Editor's Decision and Comments" to begin the Desk Rejection process.

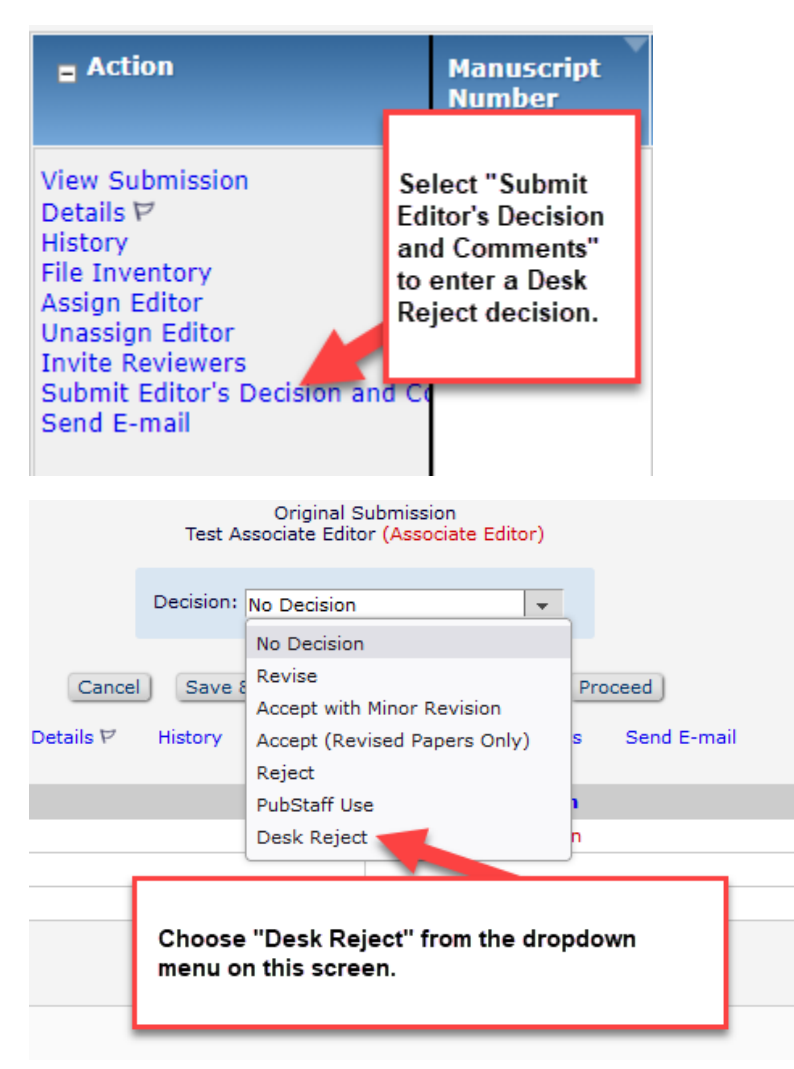

In the decision dropdown, select "Desk Reject" and then scroll down to the "Comments to the Author" text box.

You must include the reason why you are rejecting the paper without review for the authors so that they have some feedback.

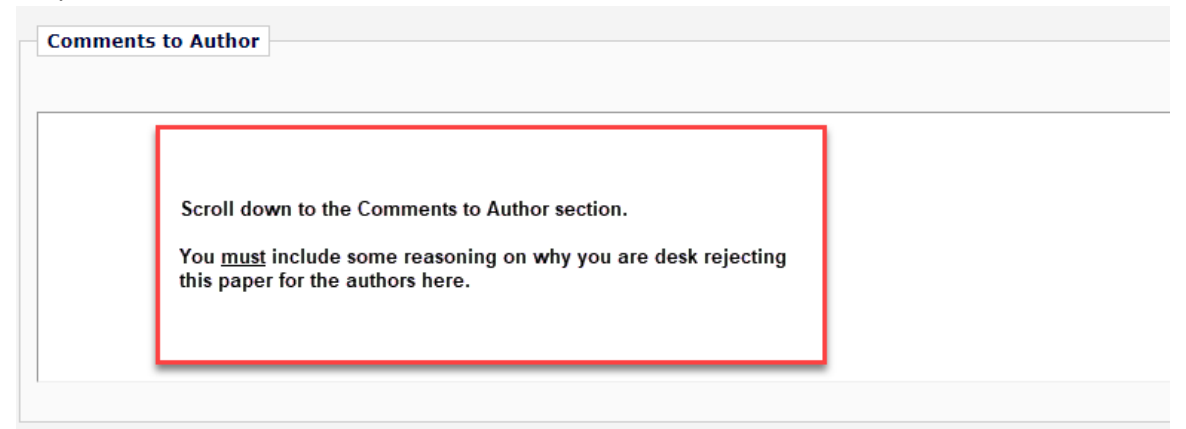

Once you have entered this information, scroll back up and press the "Proceed" button.

|     | Decision:                                                                                   | Desk Reject |                     |                                                  | <b>v</b> |               |
|-----|---------------------------------------------------------------------------------------------|-------------|---------------------|--------------------------------------------------|----------|---------------|
| Att | Cancel Save & Submit Later Pro                                                              |             | Proof &             | oof & Print Proceed<br>ers View Manuscript Ratir |          | script Rating |
|     | After entering your reasoning for desk<br>rejection, scroll back up and press<br>"Proceed." |             | mission<br>Decision |                                                  |          |               |

The next page gives you a summary of the information you entered on the previous page. If you need to make any changes, press "Back." Otherwise, press "Proceed."

| Back Edit Decision                                                          | Print Proceed                                                                     |
|-----------------------------------------------------------------------------|-----------------------------------------------------------------------------------|
| Decision: Desk Reject                                                       |                                                                                   |
| Confidential Comments to Editor                                             |                                                                                   |
| Please give a frank account of the strengths and weaknesses of the article: |                                                                                   |
| Comments to Author                                                          | This screen allows you to<br>preview the information from<br>the previous screen. |
| Include Reasoning for the Desk Rejection for the authors here.              |                                                                                   |
| Editor Questions and Responses                                              | rou can click "Back" if you<br>need to make any changes.                          |
| Would you consider reviewing a revision of this work?                       | Continue.                                                                         |
|                                                                             |                                                                                   |
| Back Edit Decision                                                          | Print Proceed                                                                     |

The next screen allows you to look at the full letter that will go out to the authors. Look it over, make sure everything appears as you want, and then press "Submit Decision with Draft Letter" and the paper will then move to the Editorial Office, where we will take care of notifying the authors.

| Cancel Submit Decision with Draft Letter |                                   |                                                                              |  |
|------------------------------------------|-----------------------------------|------------------------------------------------------------------------------|--|
|                                          | Preview Letter Save ve            | On this screen, you have a chance<br>to look at the full letter that will go |  |
| Editor Decision:                         | Desk Reject                       | out to the authors.                                                          |  |
| Modify Decision:                         | Desk Reject 👻                     | Press "Submit Decision with Draft                                            |  |
| From:                                    | "Transportation Research Record E | of the Desk Rejection process.                                               |  |
| To:                                      | Test Author                       |                                                                              |  |

| Thank you for submitting a Decision on Manuscript Number<br>E-mail has been sent to the appropriate parties. | Your section of the desk<br>rejection process is<br>complete when you see this<br>screen. |  |
|----------------------------------------------------------------------------------------------------|-------------------------------------------------------------------------------------------|--|
| Return to New Edit<br>Return to M                                                                            | or Assignments<br>ain Menu                                                                |  |

From here, you can return to your editor main menu and continue processing your papers.